## 迎新管理系统(安小信)-学生端用户手册

## 目录

| 第一步, | 账号为身份证号,初始密码为 Aiit#身份证后六位。    | 1 |
|------|-------------------------------|---|
| 第二步, | 点击报道指南,了解流程内容。                | 1 |
| 第三步, | 点击个人信息,进行填写和提交。               | 1 |
| 第四步, | 点击财务缴费,确认缴费明细,此页面可以申请贷款。      | 2 |
| 第五步, | 点击网上选宿                        | 3 |
| 第六步, | 点击物品领取(辅导员发放一卡通后,此状态自动转为已领取)  | 4 |
| 第七步, | 以上信息全部核对无误后,待辅导员点击报到确认,即报到完成。 | 4 |
| 附加功能 | ٤1: 点击小伙伴,查看老乡、同学和室友信息        | 5 |
| 附加功能 | 老2: 点击详细信息,查看填写的所有信息          | 5 |

第一步,账号为身份证号,初始密码为 Aiit#身份证后六位。

如果登录不了系统,有两个方面需要注意:

A) 身份证末尾带有 X 的, 输入密码时, 要输入大写的 X;

B)学生使用身份证登录系统后,系统提醒设置新密码,第二次登录以后需要使用身份证账号和新密码登录。

第二步,点击报道指南,了解流程内容。

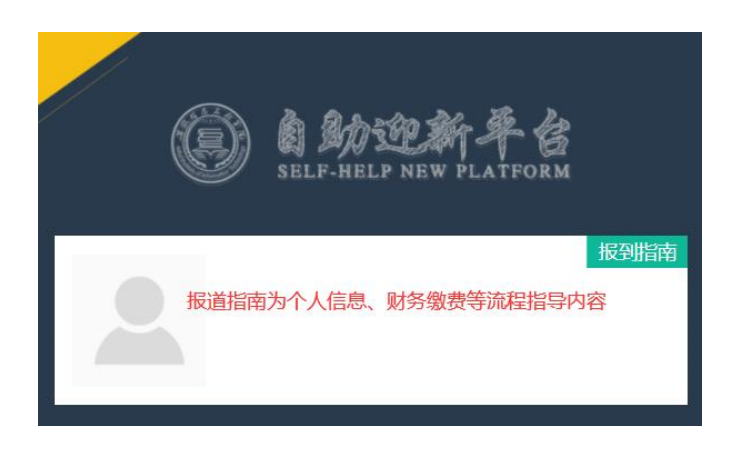

第三步,点击个人信息,进行填写和提交。

|      |                              |              | <            | 完善个人信息    |          |
|------|------------------------------|--------------|--------------|-----------|----------|
|      |                              |              | 学生基本信息       | 未填写完成点击保存 | 填写完成点击提交 |
|      | 自助报到流程<br>REPORT THE PROCESS |              |              |           |          |
|      |                              |              | * 民族         | 汉族        | -        |
| く人信息 | <b>び</b> 务缴费                 | <b>国</b> 上选宿 | 政治面貌         | 共青团员      | •        |
| 日完整  | 已撤清                          | 一日选取         | QQ           |           |          |
|      |                              |              |              |           | _        |
|      | <b>A</b>                     |              | * 生源地区       | 天津市       | -        |
| 物品领取 | 报到状态                         |              | • +          | 1400      |          |
|      | 1003                         |              | ¢ <b>ل</b> ^ | 口特区       |          |
|      |                              |              | *县/区         | 和平区       | -        |
| 助学贷款 |                              | 详细信息         | * 联系地址       | 11        |          |

注意:如果基本信息页面无法上滑,则更换手机端自带浏览器,或清理缓存,或使用 电脑

第四步,点击财务缴费,确认缴费明细,此页面可以申请贷款。

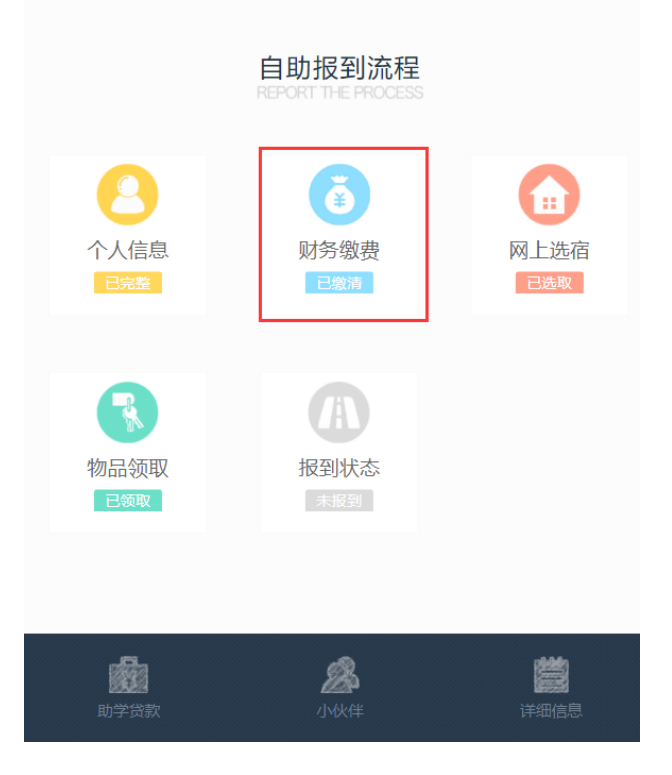

由于数据同步的问题,您的邀费状态可能有延迟,请刷新页面进行更新查看! 财务缴费明细信息: 缴费学年:2016 系部:艺术设计学院 专业:产品设计

### 应缴总额: ¥73034.00

| 序号 | 收费项目      | 金额 (元)   |
|----|-----------|----------|
| 1  | 学费        | 56000.00 |
| 2  | 书籍费       | 4000.00  |
| 3  | 军训服装费     | 384.00   |
| 4  | 生活用品费     | 1540.00  |
| 5  | 住宿费       | 6800.00  |
| 6  | 校园卡预存生活费  | 1200.00  |
| 7  | 医疗保险费     | 560.00   |
| 8  | 体检费       | 240.00   |
| 9  | 医疗保险费 (补) | 2310.00  |
| 合计 | -         | 73034.00 |

### 已缴金额: ¥70734.00

| 缴费金额 (元) | 银行账户                | 缴费日期       |
|----------|---------------------|------------|
| 66924.00 | 6217001650008397668 | 2016-09-06 |
| 3800.00  | 6217001650008397668 | 2016-11-22 |
| 10.00    | 6217001650008397668 | 2017-08-11 |

#### 缓缴金额: ¥0.00 贷款金额: ¥0.00 欠费金额: ¥2300.00

若已办理申请贷款,可在此提交贷款申请信息,需上传银行回执单作为附件证明

| 当前位置: 首页 > 我的助学贷款申请 |       |      |             |
|---------------------|-------|------|-------------|
|                     |       |      | S 返回 📀 申请贷款 |
| 申请时间                | 学生处审批 | 备注   | 查看          |
|                     | 暂无贷   | 这款信息 |             |

### 【贷款申请】页面如图所示,学生填写信息后点击提交。

| 学院相关信息                | 5 返回                         | 交 |
|-----------------------|------------------------------|---|
| 学院开户行名称:交通银行(芜湖高新区支行) | 学院开户行账号: 6228482308112345588 |   |
| 财务处电话: 0553-1234567   | 工作时间:上午8:3012:00下午14:0017:30 |   |
|                       |                              |   |
| 贷款申请信息                |                              |   |

# \*贷款银行 请选择 \*贷款金额(元) 贷款金额不能超过8000 \*附件 请上传银行回执证明材料、申请表,支持.png、.gif、.jpeg、.jpg等格式。文件大小30M以内 上传

## 第五步,点击网上选宿

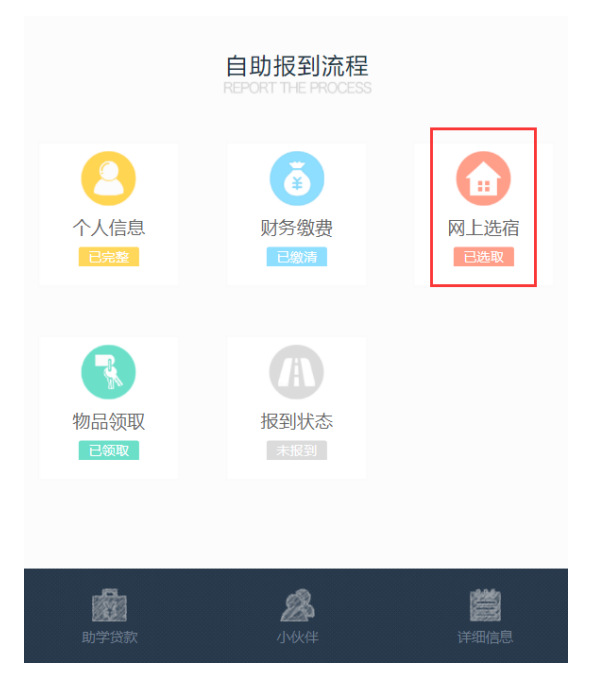

### 注意:

A)如果选取宿舍系统的安全教育视频循环播放,则更换手机端自带浏览器,或清理缓

### 存,或使用电脑

B)如果宿舍选取界面刷新不出来数据,则点击 1800 旁边的搜索按钮

C) 如果没有全部显示宿舍、显示宿舍数量不够,原因是系统要求前 80%宿舍选择完成 后,才能选择后 20%宿舍

第六步,点击物品领取(辅导员发放一卡通后,此状态自动转为已领取)

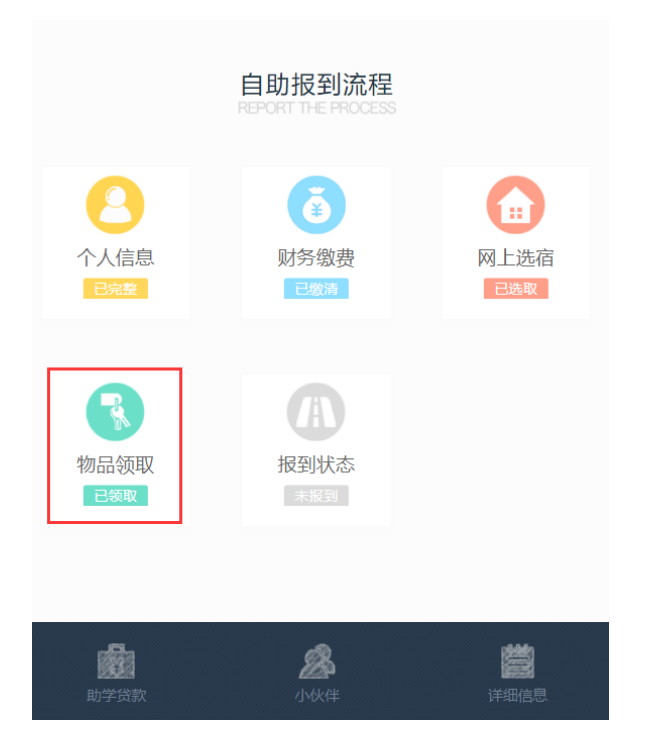

第七步,以上信息全部核对无误后,待辅导员点击报到确认,即报到完成。

### 附加功能 1: 点击小伙伴, 查看老乡、同学和室友信息

|       | 自助报到流程                  |                  | <      | 我的小伙伴          |      |
|-------|-------------------------|------------------|--------|----------------|------|
| 0     | 8                       |                  | 我的老    | <b>乡</b> 我的新同学 | 我的室友 |
| 个人信息  | 财务缴费                    | 网上选宿             | 系音     | 部 人数           | 查看   |
| Lovat | Lagun                   |                  | 管理工程   | 星学院 1          | 查看明细 |
|       | A                       |                  | 电气与电子  | 工程学院 1         | 查看明细 |
| 物品领取  | 物品领取 报到状态<br>■ 2≋取 素(第) |                  | 计算机与软件 | 牛工程学院 2        | 查看明细 |
|       |                         |                  | 小诈     | + 4            | -    |
| 助学贷款  | 必從律                     | <b>送</b><br>详细信息 |        |                |      |

附加功能 2: 点击详细信息, 查看填写的所有信息

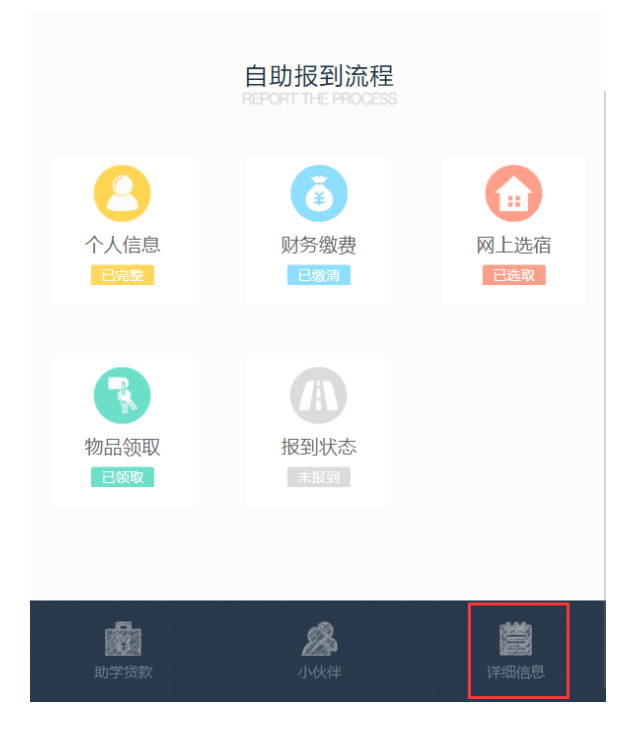